## Indicaciones para la subsanación en sede electrónica

<u>https://sede.dipucadiz.es/</u>. La subsanación debe hacerse a través de la sede electrónica de la Diputación haciendo uso del certificado digital del solicitante.

- 1. Consulte atentamente las causas y acciones a realizar para subsanar en el EDICTO de cada actividad y fíjese qué nº de registro corresponde a cada solicitud/actividad.
- En el apartado IMPRESOS del trámite que encontrará en Trámites disponibles/Órganos dependientes/Fund.Prov.Cultura/Solicitud de inscripción al Catálogo de Actividades Culturales 2025-26 encontrarán como PDF descargable y editable los siguientes documentos: Declaración Responsable editable y Ficha de Solicitud Editable. Según la subsanación que corresponda, tendrá que descargar, rellenar los datos requeridos (En el caso de Declaración Responsable también firmar con certificado digital) y guardarlos en su ordenador.

| INICIO TRÁMITES DISPONIBLES CARPETA CIUDA                                                                                                    | adana servicios sede normat                       | riva ayuda <b>q</b>             |            |      | -          | <u>.</u>                   |
|----------------------------------------------------------------------------------------------------|---------------------------------------------------|---------------------------------|------------|------|------------|----------------------------|
|                                                                                                    |                                                   |                                 |            |      | 🖵 Último a | cceso: 18/11/2024 09:13:33 |
| TRÁMITES DISPONIBLES<br>ÁREAS TEMÁTICAS<br>Mostrando trámites de ' Fund. Prov.<br>Cuttura'                                                                                                    |                                                   | Buscar tramite                  |            | Q    |            |                            |
| Cooperación y Sestión Inbutana                                                                                                    | NOMBRE                                            |                                 | VIGENCIA   | INFO | IMPRESOS   | TRAMITAR /<br>FORMULARIOS  |
| Solicitudes a EPICSA Solicitud General Transparencia y Protección de datos Formación Procesos Selectivos-Solicitud Participación Ciudadana Asesoria Jurídica Ficha de terceros Tribunal Recursos Contractuales Consumo y Junta Arbitral Organisimos dependientes IEDT Patronato Turísmo Fund. Prov. Cultura Subvenciones Estados | Solicitud de inscripción al Catálogo o 2026 [PRO] | le Actividades Culturales 2025- | Permanente |      |            | $\overline{\mathbf{O}}$    |

| INCIO TRÁMITES DISPONIBLES CARPETA CIUDADANA SERVICIOS SEDE NORMATIVA AYUDA <b>Q</b>                                                                                                    | <u>المعاممة المعامة المعامة معامة معامة محمامة معامة معامة معامة محمامة معامة معامة معام</u> |
|----------------------------------------------------------------------------------------------------|----------------------------------------------------------------------------------------------------|
|                                                                                                    | 🖵 Último acceso: 18/11/2024 09:13:33                                                                                                    |
| SOLICITUD DE INSCRIPCIÓN AL CATÁLOGO DE ACTIVIDADES CULTURALES 2025-2026 [PRO]                                                                                                    |                                                                                                    |
| ¿Quién puede realizar el trámite?                                                                                                    | $( \rightarrow )$                                                                                                    |
| Las empresas y profesionales culturales, personas físicas inscritas en el régimen especial de trabajadores/as autónomos/as o jurídicas que tengan capacid<br>contratar con la Administración Pública.                                                                                                    | ad de electrónica                                                                                                    |
| Nombre                                                                                                    |                                                                                                    |
| Convocatoria Pública del Catálogo de Actividades Culturales 2025-2026                                                                                                    | Descargar impresos                                                                                                    |
| Descripción                                                                                                    |                                                                                                    |
| Este trámite permite la presentación de solicitudes, escritos y comunicaciones dirigidos a la participación del/la solicitante en la Convocatoria Pública del Ca<br>de Actividades Culturales 2025-2026.                                                                                                    | tálogo                                                                                                    |
| Es condición inexcusable para la admisión de la solicitud que el importe total de su realización, no exceda los 3.500,00€ impuestos incluidos, que estén disp<br>para su realización en el momento de la presentación de la solicitud. El importe total debe incluir todos los gastos derivados de su realización. | ponibles                                                                                                    |
| Las solicitudes de pueden presentar por 3 ámbitos: Artes en vivo, Actividades formativas y Cine y audiovisuales.                                                                                                    |                                                                                                    |
| Cada solicitante podrá presentar un máximo de 5 propuestas de actividades por cada uno de los ámbitos establecidos.                                                                                                    |                                                                                                    |
| Área, Servicio u Organismo destinatario                                                                                                    |                                                                                                    |
| El trámite se recibe en la Fundación Provincial de Cultura, donde se gestiona la tramitación de la presente convocatoria.                                                                                                    |                                                                                                    |
| Normativa aplicable                                                                                                    |                                                                                                    |
| Bases de la Convocatoria publicadas en el BOP nº 185, del año 2022, del 26 de septiembre.                                                                                                    |                                                                                                    |
| Vigencia                                                                                                    |                                                                                                    |

3. Una vez identificado el solicitante dentro de la sede electrónica con su certificado digital, acceda a "Carpeta Ciudadana" y en la sección "Mis Trámites" seleccione en el símbolo "OJO" el trámite Solicitud de Inscripción al catálogo de Actividades Culturales 2025-2026 correspondiente al nº de registro de la actividad que quiera subsanar.

| IO TRÁMITES DISPONIBLES                                      | CARPETA CIUDADANA               | SERVICIOS SEDE NORMA | riva ayuda <b>q</b>    |                            |                            | Mour                           | <u>ს</u>           |
|--------------------------------------------------------------|---------------------------------|----------------------|------------------------|----------------------------|----------------------------|--------------------------------|--------------------|
|                                                              | MIS EXPEDIENTES                 |                      |                        |                            |                            | 🖵 Último acceso: 1             | 8/11/2024 09:13:33 |
| MIS EXPEDIENTES                                              | MIS BORRADORES                  |                      |                        |                            |                            |                                |                    |
| Mostrar todos lo                                             | MIS NOTIFICACIONES<br>MIS DATOS | uscar expedi         | iente                  | Q Actuando como<br>titular |                            | Actuando como<br>representante |                    |
| TRÁMITE                                                      |                                 | N° EXPEDIENTE        | INFORMACIÓN EXPEDIENTE | NÚMERO DE<br>REGISTRO      | ESTADO                     | PRESENTADO                     | VER                |
| Formulario de propósito gen                                  | eral [PRO]                      | 2024_PGD_00075       | -                      | 2024000550E                | PRESENTADO                 | 07/11/2024<br>11:51:23         | $\odot$            |
| Solicitud de inscripción al Ca<br>Culturales 2025-2026 [PRO] | atálogo de Actividades<br>]     | 2024_CATAC_00008     | Expediente 2024-002596 | 2024000023E                | RECEPCIÓN<br>SUBSANACIÓN   | 19/09/2024<br>11:44:21         | $\odot$            |
| Solicitud de inscripción al Ca<br>Culturales 2025-2026 [PRO] | atálogo de Actividades<br>]     | 2024_CATAC_00007     | Expediente 2024-002608 | 2024000021E                | RECEPCIÓN<br>SUBSANACIÓN   | 19/09/2024<br>11:31:43         | $\odot$            |
| Formulario de propósito gen                                  | eral (Cultura) [PRO]            | 2024_CPG_00013       | Expediente 2024-001756 | 2024000007E                | ESTUDIO DE LA<br>SOLICITUD | 19/06/2024<br>11:13:57         | $\odot$            |
| Formulario de propósito gen                                  | eral [PRO]                      | 2024_PGD_00021       | Expediente 2024-001789 | 2024000211E                | PRESENTADO                 | 02/05/2024<br>14:17:37         | $\odot$            |
| Formulario de propósito gen                                  | eral [PRO]                      | 2024_PGD_00018       | Expediente 2024-001763 | 2024000195E                | PRESENTADO                 | 02/05/2024<br>10:51:52         | $\odot$            |

4. Una vez dentro del trámite, accederá a los detalles del expediente. Arriba a la derecha encontrará el símbolo "Aportar Documentación" donde deberá aportar los documentos requeridos que ya tiene rellenos (y firmados en el caso de declaración Responsable) en su ordenador. No olvide adjuntar el Dossier si también se le ha requerido.

|                                                                                                    |                      |                       | 40                 | Jitimo acceso: 18/11/2024 09:13:33                     |
|----------------------------------------------------------------------------------------------------|----------------------|-----------------------|--------------------|--------------------------------------------------------|
| DETALLE DEL EXPEDIENTE<br>Tràmite: Solicitud de inscripción al Catálogo de Actividades Culturales 2025-2026 [PRO]<br>Fecha de presentación: 19/09/2024 11:31:43<br>Nº de expediente: 2024_CATAC_00007<br>Nº de registro: 2024/00021E<br>Información del expediente: Expediente 2024-002608<br>Estado: RECEPCIÓN SUBSANACIÓN<br>Observaciones: Solicitud desde sede electrónica (Oficadiz 2024-002608) |                      |                       |                    | Aportar<br>documentación<br>Desistir del<br>expediente |
| Tiene notificaciones pendientes                                                                                                    |                      | Mis notif             | icaciones          |                                                        |
| Documentos de entrada<br>Lista de documentos generados por el usuario durante los procesos de presentación, subsanar, alegar, desistimiento y otros.                                                                                                    |                      |                       |                    |                                                        |
| SolicitudAportDoc- 2024-002608 - 2024000022E<br>SolicitudAportDoc-2024-002608.pdf                                                                                                    | Descargar<br>sellado | Descargar<br>original | Descargar<br>firma |                                                        |
| Documentación adicional - 2024000022E<br>solicitud_descargable.pdf                                                                                                    | Descargar<br>sellado | Descargar<br>original | Descargar<br>firma |                                                        |
| Solicitud 2024-002608 - 2024000021E<br>Solicitud-2024-002608.pdf                                                                                                    | ↓<br>Descargar       | <b>↓</b><br>Descargar | ()<br>Descargar    |                                                        |

5. Si tiene más de una actividad para subsanar, vuelva a realizar los pasos anteriores en el trámite correspondiente a la actividad (la podrá identificar con el número de registro).

**Información.** Si tiene alguna duda, puede ponerse en contacto con su técnica o técnico de referencia de la FPC en el siguiente número de teléfono diciendo su nombre de solicitante, desde centralita le pasarán la llamada con su técnica o técnico de referencia.

956 211 269 en horario de 9:30 a 13:30 h.